# **ΛΕΙΤΟΥΡΓΙΑ ΤΟΥ Ε-VIEWS**

• Πως κατεβάζω το e-views ;

https://www.eviews.com/download/student12/

• Πως κάνω εισαγωγή των δεδομένων μου;

File → Import → Import from file (επιλέξτε το αρχείο σας από την επιφάνεια εργασίας του Η/Υ σας και πατήστε open)

Ρίξτε μια ματιά στη μορφή των δεδομένων σας και έπειτα πατήστε finish

| Elle Filt Object View Prot Object Orthogo Mindow Units                                                                                                    |      |
|----------------------------------------------------------------------------------------------------|------|
| File Edit Object View Proc Quick Options Window Help                                                                                                    |      |
| Workfile: DATA_CROSS_SECT_ALL - (z:/users/stavroslemon\documents\dX         View Proc Object       Save Snapshot       Freeze       Details+/-       Show       Fetch       Store       Delete       Genr       !         Range:       1       266        266       Object       Filter: *         Sample:       1       266        266       Order: Name |      |
| <ul> <li>C</li> <li>Children_out_of_school</li> <li>incountry_name</li> <li>gini_index</li> <li>labor_forcetotal</li> <li>life_expectancy_at_birt</li> <li>pm2_5_air_pollution</li> <li>rail_linestotal_route</li> <li>refugee_population_by</li> <li>resid</li> <li>urban_population</li> <li>year</li> </ul>                                            |      |
| Data_cross_sect_all New Page                                                                                                    | s 12 |

Στο συγκεκριμένο παράδειγμα που κάναμε στην τάξη έχουμε διαστρωματικά δεδομένα για ένα πλήθος χωρών (i) κατά το έτος 2010 (t=2010).

Χρησιμοποιούμε δεδομένα από τη βάση δεδομένων την παγκόσμιας τράπεζας (https://data.worldbank.org/indicator). Πιο συγκεκριμένα έχουμε πληροφορίες για: τον αστικό πληθυσμό (αριθμός ατόμων), τα κορίτσια που είναι εκτός σχολείου (αριθμός ατόμων), προσδόκιμο ζωής (σε έτη), εργατικό δυναμικό (αριθμός ατόμων), έκταση σιδηροδρόμου (σε χιλιόμετρα), ατμοσφαιρική ρύπανση (μικρογραμμάρια ανά κυβικό μέτρο), πληθυσμός της χώρας που βρίσκεται στην προσφυγιά (αριθμός ατόμων), δείκτης οικονομικών ανισοτήτων του Gini. Το αρχείο με τα δεδομένα βρίσκεται στο e-class.

• Πως κατασκευάζω γραφήματα ;

Κάντε διπλό κλικ πάνω στη μεταβλητή του ενδιαφέροντός σας.

View → Graph (επιλέξτε τη μορφή του γραφήματος και πατήστε οκ)

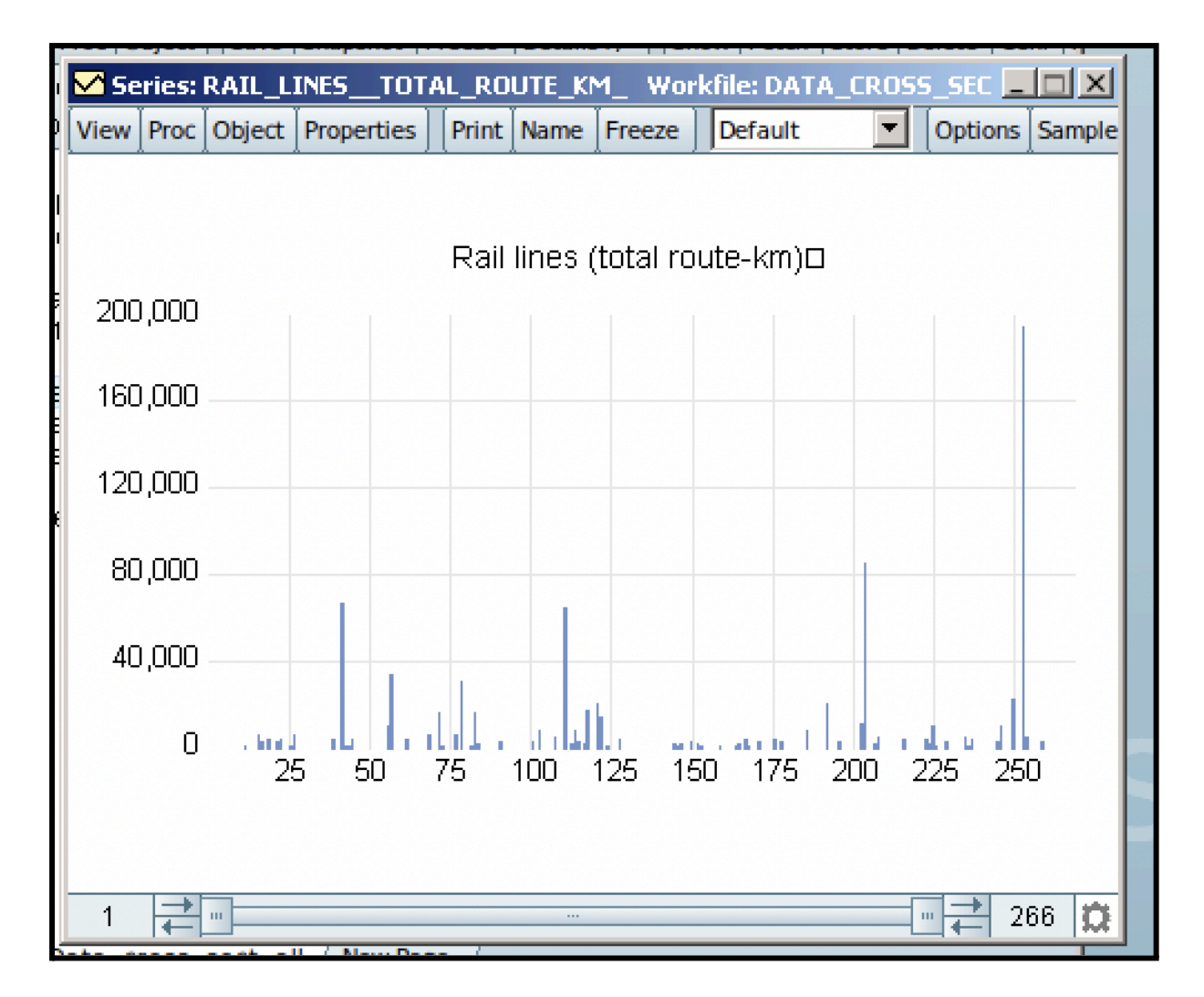

Για παράδειγμα, παραπάνω βλέπουμε το γράφημα που αποδίδει τις τιμές της έκτασης του σιδηροδρομικού δικτύου (σε χιλιόμετρα).

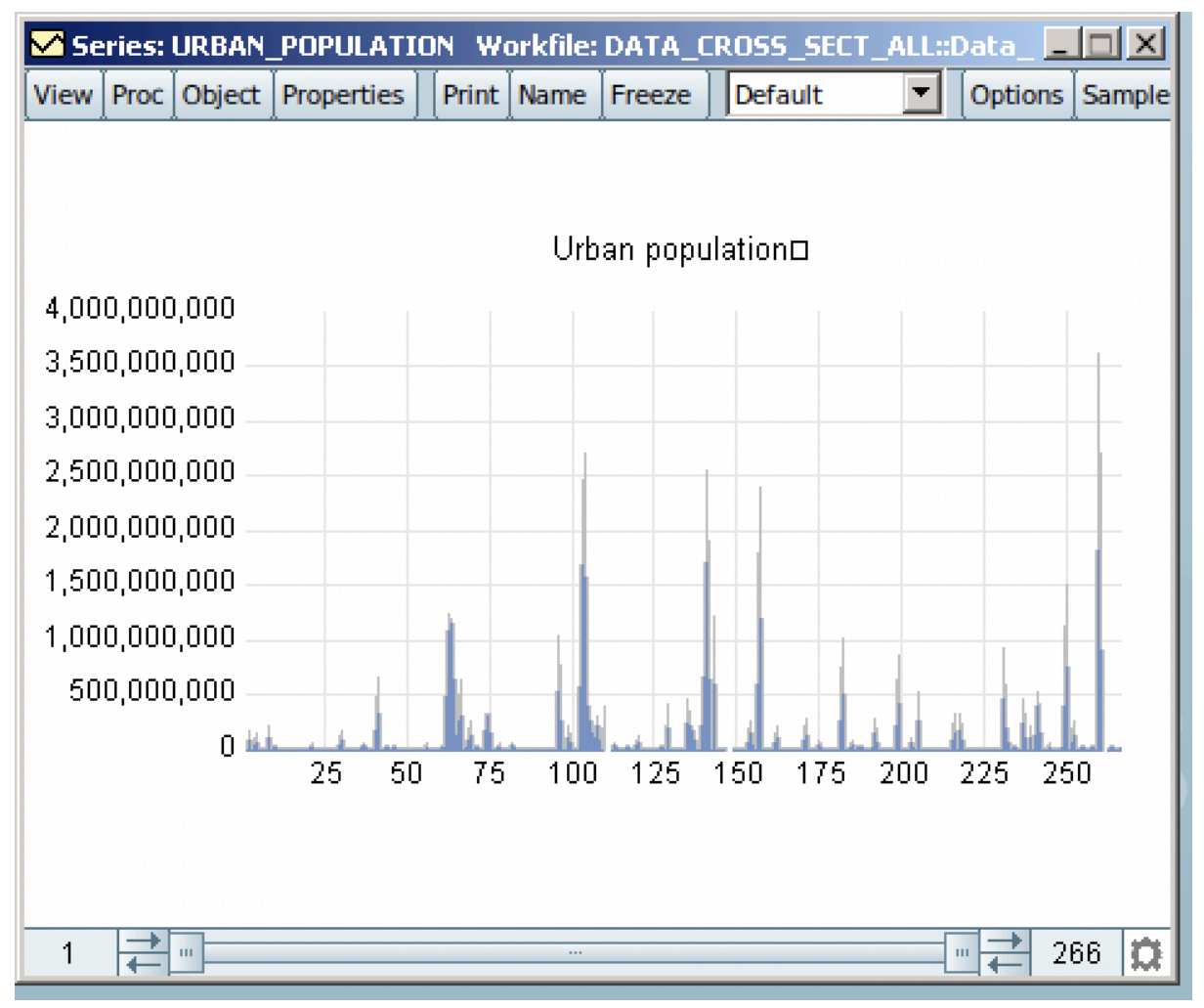

Εδώ, βλέπουμε το γράφημα που αποδίδει τις τιμές του αστικού πληθυσμού (αριθμός ατόμων).

Πως κατασκευάζω τον πίνακα με τα βασικά Περιγραφικά Στατιστικά ;

Κάντε διπλό κλικ πάνω στη μεταβλητή του ενδιαφέροντός σας. **View** → **Descriptive Statistics and Tests** → **Histogram and Stats** (δίνει το **διάγραμμα συχνοτήτων** δηλ το **ιστόγραμμα** και αποδίδει τα **βασικά** περιγραφικά στατιστικά των τιμών της μεταβλητής σας)

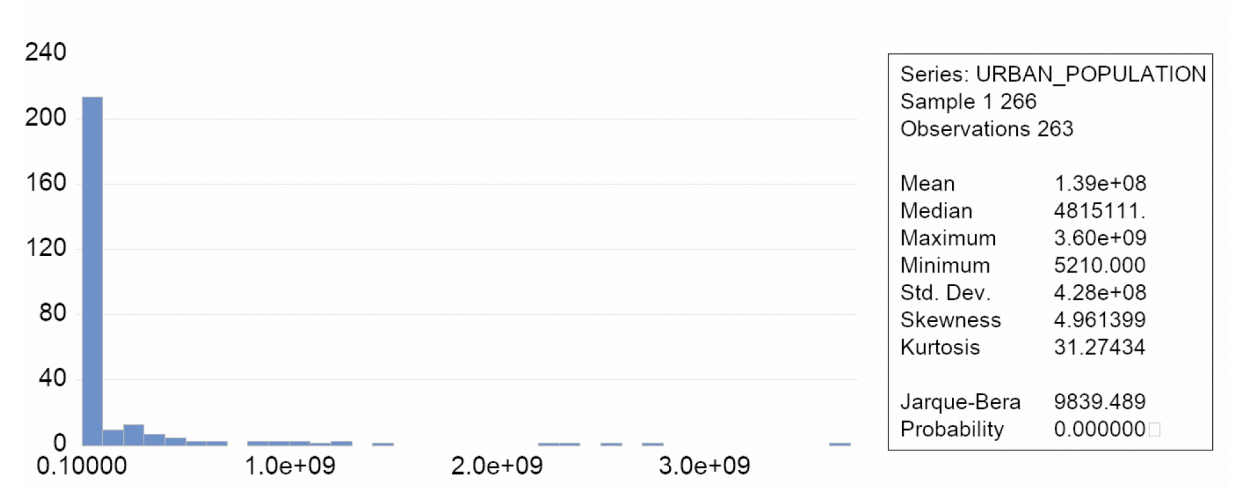

Αριστερά φαίνεται το διάγραμμα συχνοτήτων για τις τιμές του αστικού πληθυσμού (αριθμός ατόμων). Δεξιά φαίνεται ο πίνακας με τα βασικά περιγραφικά στατιστικά της μεταβλητής.

Εναλλακτικά: αν θέλω να δω τα περιγραφικά στατιστικά για το σύνολο των μεταβλητών μου **σε ένα πινακάκι**:

# Quick $\rightarrow$ Group statistics $\rightarrow$ descriptive statistics $\rightarrow$ individual samples

| G File Edit O    | bject <u>V</u> iew <u>P</u> roc Qu | lick Op <u>t</u> ions <u>W</u> indow | <u>H</u> elp |               |                 |               |              |                  |
|------------------|------------------------------------|--------------------------------------|--------------|---------------|-----------------|---------------|--------------|------------------|
| View Proc Object | Print Name Freeze                  | Sample Sheet Stats                   | Spec         |               |                 |               |              |                  |
|                  | CHILDREN_OUT_O                     | GINI_INDEX                           | LABOR_FORCE  | LIFE_EXPECTAN | PM2_5_AIR_POLLU | RAIL_LINESTOT | REFUGEE_POPU | URBAN_POPULATION |
| Mean             | 543897.8                           | 36.34634                             | 1.42E+08     | 70.24806      | 26.78827        | 10713.61      | 611278.6     | 1.39E+08         |
| Median           | 16747.00                           | 33.70000                             | 5072487.     | 72.00000      | 22.65000        | 3322.000      | 3174.000     | 4815111.         |
| Maximum          | 23450000                           | 63.40000                             | 3.18E+09     | 83.00000      | 87.98000        | 194431.0      | 15239914     | 3.60E+09         |
| Minimum          | 177.0000                           | 24.80000                             | 25354.00     | 46.00000      | 5.520000        | 249.0000      | 5.000000     | 5210.000         |
| Std. Dev.        | 2691874.                           | 8.109120                             | 4.24E+08     | 8.567908      | 15.05085        | 26268.27      | 1850837.     | 4.28E+08         |
| Skewness         | 7.170658                           | 0.954807                             | 4.585944     | -0.660547     | 1.087293        | 5.270766      | 4.467514     | 4.961399         |
| Kurtosis         | 57.53126                           | 3.409186                             | 26.31106     | 2.662606      | 4.414821        | 34.66075      | 26.71761     | 31.27434         |
|                  |                                    |                                      |              |               |                 |               |              |                  |
| Jarque-Bera      | 13114.74                           | 13.03136                             | 6144.557     | 19.98560      | 69.54895        | 3433.376      | 6155.948     | 9839.489         |
| Probability      | 0.000000                           | 0.001480                             | 0.000000     | 0.000046      | 0.000000        | 0.000000      | 0.000000     | 0.000000         |
|                  |                                    |                                      |              |               |                 |               |              |                  |
| Sum              | 53845886                           | 2980.400                             | 3.34E+10     | 18124.00      | 6643.490        | 792807.0      | 1.41E+08     | 3.65E+10         |
| Sum Sq. Dev.     | 7.10E+14                           | 5326.384                             | 4.21E+19     | 18866.12      | 55952.46        | 5.04E+10      | 7.84E+14     | 4.80E+19         |
|                  |                                    |                                      |              |               |                 |               |              |                  |
| Observations     | 99                                 | 82                                   | 235          | 258           | 248             | 74            | 230          | 263              |
|                  |                                    |                                      |              |               |                 |               |              |                  |

Ο πίνακας αυτός αποδίδει τα βασικά περιγραφικά στατιστικά για τις τιμές των μεταβλητών μας.

Φαίνεται η μέση τιμή, η διάμεσος, η μέγιστη και η ελάχιστη τιμή, η τυπική απόκλιση, ο συντελεστής ασυμμετρίας, ο συντελεστής κυρτότητας, ο έλεγχος κανονικότητας, ο αριθμός των παρατηρήσεων.

#### • Πως κατασκευάζω ένα Διάγραμμα Διασποράς ;

Quick → Graph (βάλτε το όνομα των μεταβλητών σας αφήνοντας ένα κενό ανάμεσά τους και πατήστε OK).

Επιλέξτε Scatter (διάγραμμα διασποράς).

Αν θέλετε να σας αποδώσει το διάγραμμα και τη **γραμμή της παλινδρόμησης** τότε επιλέξτε το **regression line** στο πεδίο **fit lines** και έπειτα πατήστε **οκ**.

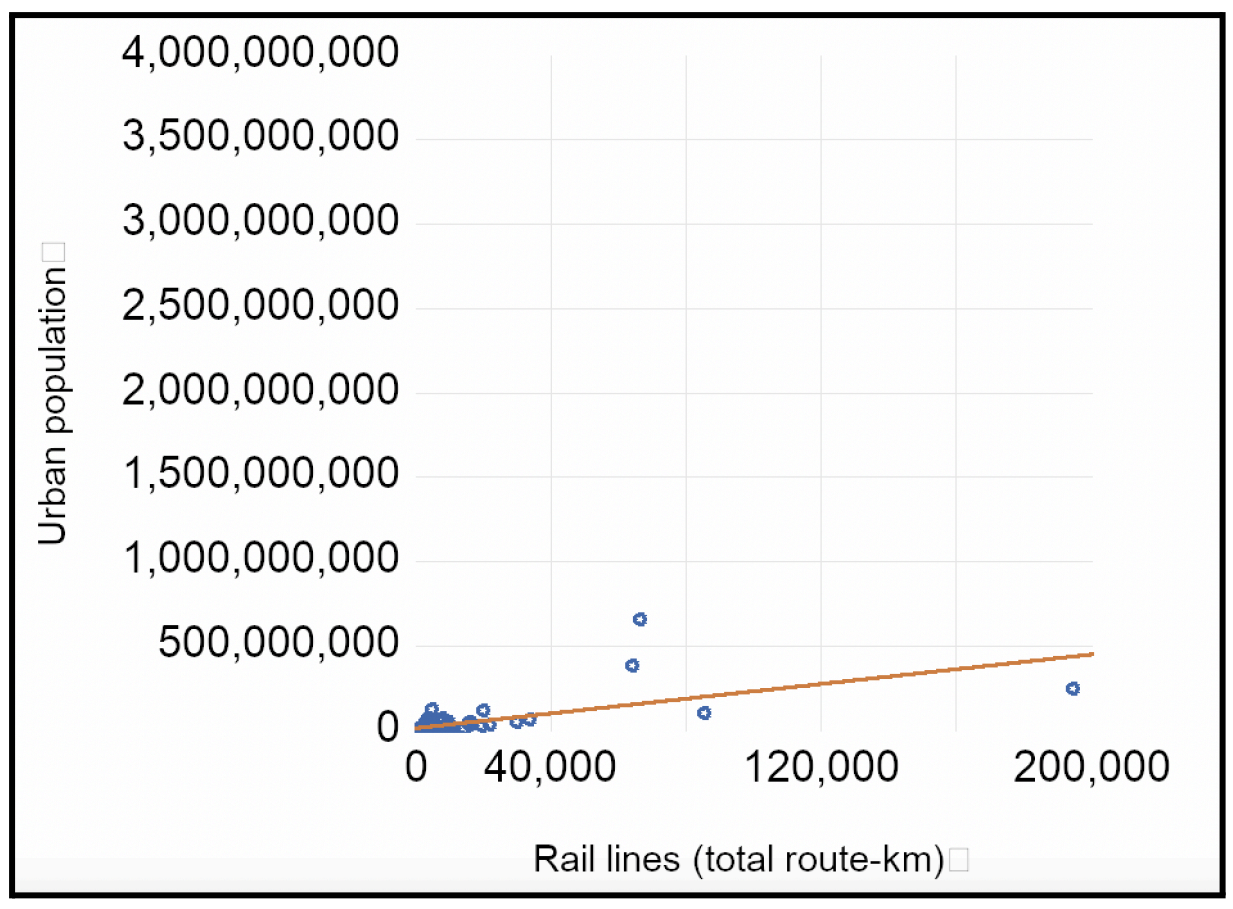

Εδώ φαίνεται το διάγραμμα διασποράς που συνδέει τις τιμές του αστικού πληθυσμού (αριθμός ατόμων) με την έκταση των σιδηροδρομικών γραμμών (χιλιόμετρα).

Δοκιμάστε τον λογαριθμικό μετασχηματισμό για να γίνει η καλύτερη προσαρμογή του διαγράμματος διασποράς. Βάλτε το log(όνομα μεταβλητής).

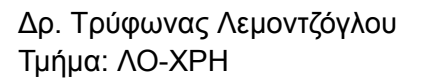

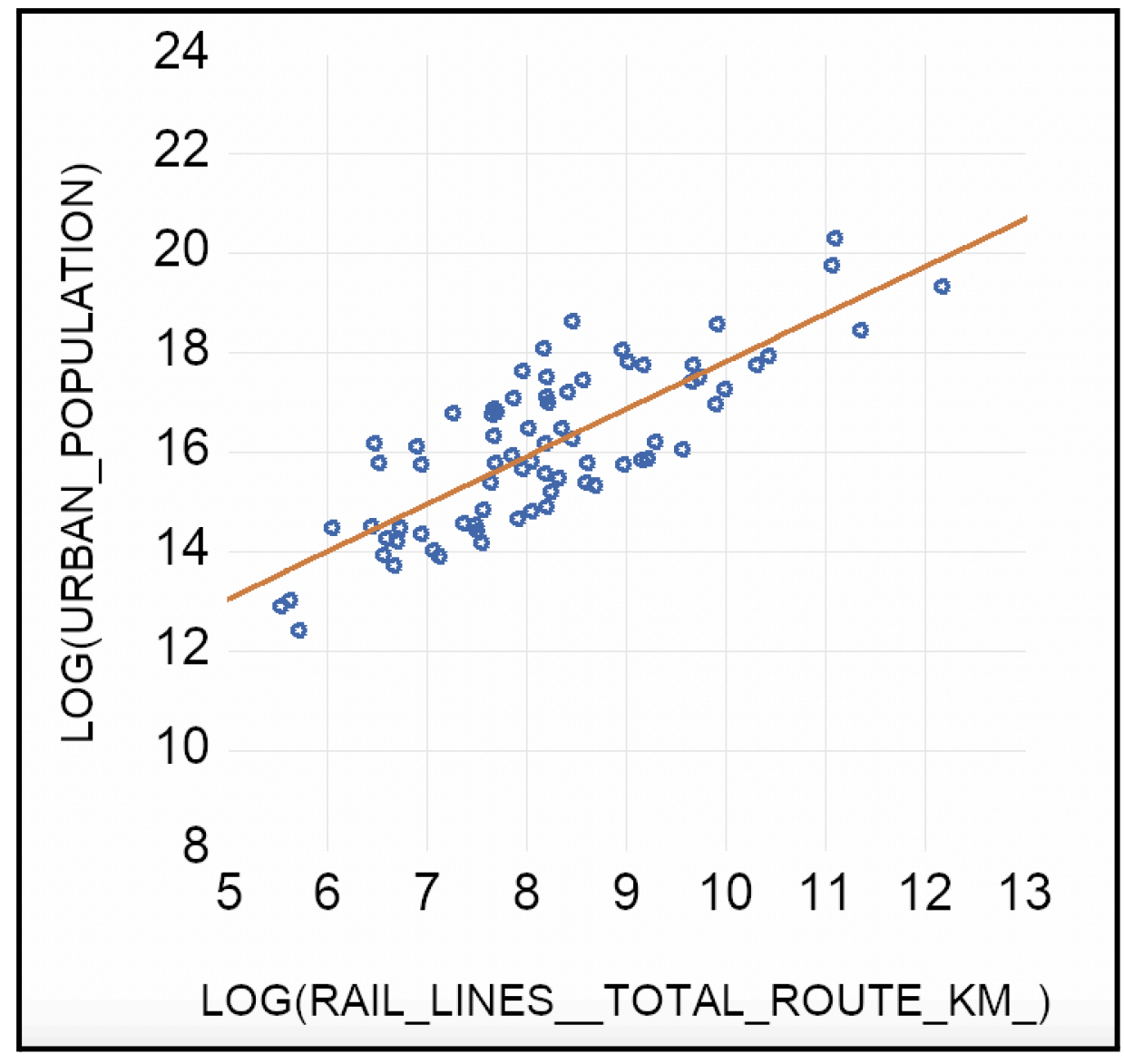

Τώρα έχουμε ένα πολύ καλύτερο σχήμα, όπου φαίνεται πιο ξεκάθαρα η θετική (γραμμική) σχέση ανάμεσα στην έκταση των σιδηροδρομικών γραμμών και τον αστικό πληθυσμό.

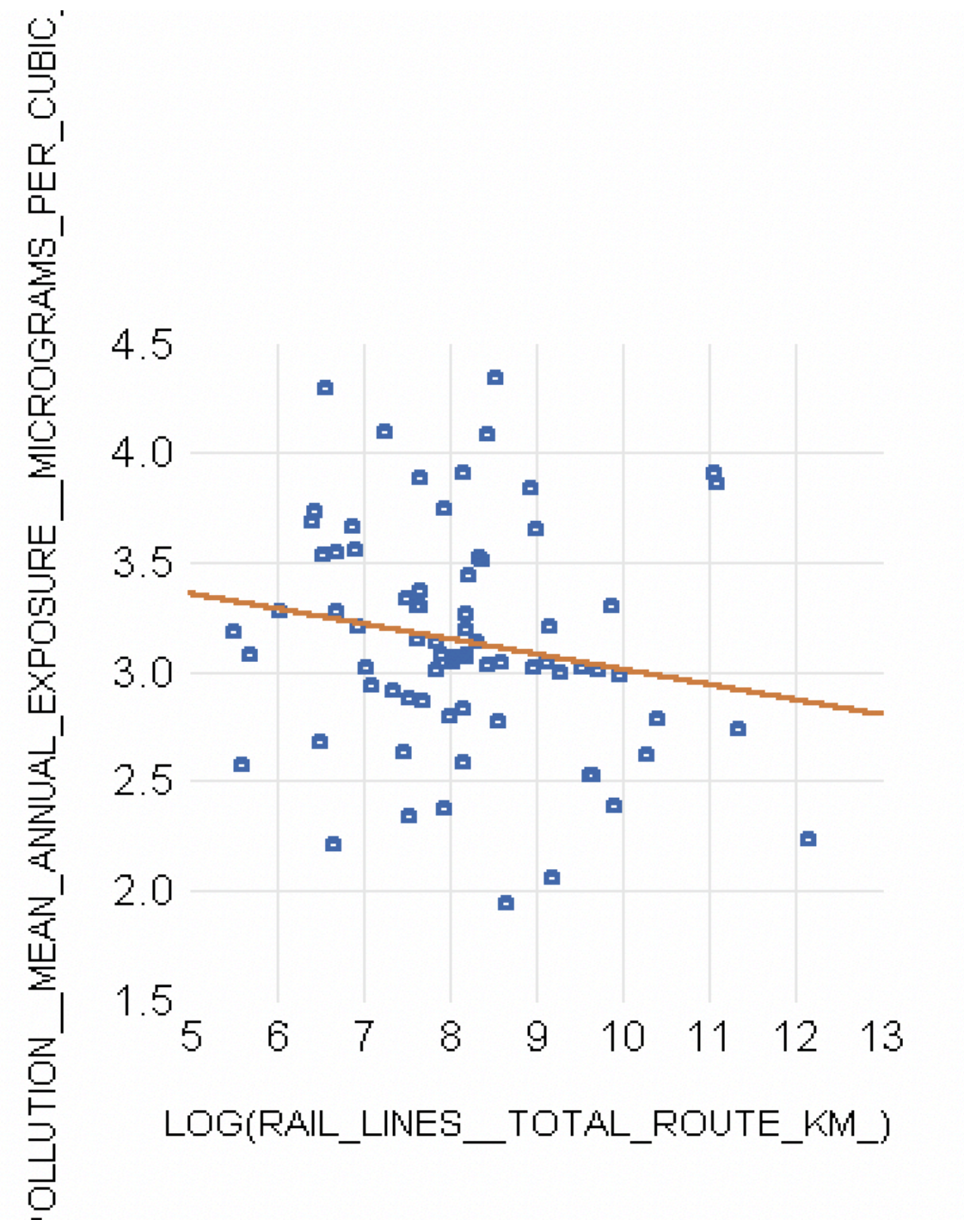

Σε αντίθεση με τον αστικό πληθυσμό, η ατμοσφαιρική ρύπανση φαίνεται να σχετίζεται αρνητικά με την έκταση των σιδηροδρομικών γραμμών.

 Πως κατασκευάζω τον πίνακα με τις τιμές του Συντελεστή Γραμμικής Συσχέτισης ;

Quick → Group Statistics → Correlations (βάλτε το όνομα των μεταβλητών σας αφήνοντας ένα κενό ανάμεσά τους και πατήστε OK).

|        | Correlation |            |             |              |              |             |             |             |
|--------|-------------|------------|-------------|--------------|--------------|-------------|-------------|-------------|
|        | CHILDREN_OU | GINI_INDEX | LABOR_FORCE | LIFE_EXPECTA | PM2_5_AIR_PO | RAIL_LINEST | REFUGEE_POP | URBAN_POPUL |
| CHILD  | 1.000000    | 0.200741   | 0.702146    | -0.741707    | 0.680965     | -0.134934   | 0.486561    | 0.548249    |
| GINI_I | 0.200741    | 1.000000   | 0.170473    | -0.043538    | 0.303235     | -0.137701   | -0.121900   | 0.174926    |
| LABOR  | 0.702146    | 0.170473   | 1.000000    | -0.468380    | 0.553440     | 0.357797    | 0.512248    | 0.937402    |
| LIFE_E | -0.741707   | -0.043538  | -0.468380   | 1.000000     | -0.799036    | 0.247771    | -0.641531   | -0.248621   |
| PM2_5  | 0.680965    | 0.303235   | 0.553440    | -0.799036    | 1.000000     | -0.339603   | 0.505935    | 0.302739    |
| RAIL_L | -0.134934   | -0.137701  | 0.357797    | 0.247771     | -0.339603    | 1.000000    | 0.101670    | 0.600868    |
| REFUG  | 0.486561    | -0.121900  | 0.512248    | -0.641531    | 0.505935     | 0.101670    | 1.000000    | 0.396066    |
| URBAN  | 0.548249    | 0.174926   | 0.937402    | -0.248621    | 0.302739     | 0.600868    | 0.396066    | 1.000000    |
|        |             |            |             |              |              |             |             |             |

Ο πίνακας δίνει τις τιμές του συντελεστή γραμμικής συσχέτισης.

Παρατηρήστε κάποιες έντονες συσχετίσεις: Έντονα αρνητική συσχέτιση ανάμεσα στα κορίτσια που βρίσκονται εκτός σχολείου και στο προσδόκιμο ζωής (-0,74). Θετική σχέση ανάμεσα στον δείκτη οικονομικών ανισοτήτων του Gini και την ατμοσφαιρική ρύπανση (+0,30). Σχεδόν τέλεια θετική σχέση ανάμεσα στον αστικό πληθυσμό και το εργατικό δυναμικό (+0,93). Έντονα αρνητική σχέση ανάμεσα στην ατμοσφαιρική ρύπανση και το προσδόκιμο ζωής (-0,79). Έντονα αρνητική σχέση ανάμεσα στοτ προσδόκιμο ζωής (-0,79). Έντονα αρνητική σχέση ανάμεσα στην ατμοσφαιρική ρύπανση και το προσδόκιμο ζωής (-0,79). Έντονα αρνητική σχέση ανάμεσα στην ατμοσφαιρική ρύπανση και το ανάμεσα στην της χώρας που βρίσκεται στην προσφυγιά (-0,64). Έντονα θετική σχέση ανάμεσα στην έκταση των σιδηροδρομικών γραμμών και τον αστικό πληθυσμό (+0,60).

 Πως κάνω τον Έλεγχο για τη Στατιστική Σημαντικότητα του Συντελεστή Γραμμικής Συσχέτισης ;

Quick → Group Statistics → Correlations (βάλτε το όνομα των μεταβλητών σας αφήνοντας ένα κενό ανάμεσά τους και πατήστε OK).

Έπειτα, επιλέξτε View → Covariance analysis (βάλτε τικ στα correlation, *t-statistic*, *probability* και πατήστε OK).

Θα πάρετε τον **πίνακα** με την τιμή του **συντελεστή συσχέτισης**, ενώ ακριβώς από κάτω υπάρχει η τιμή της **στατιστικής τιμής ελέγχου** και η αντίστοιχη τιμή του **p-value**. Έτσι, μπορείτε να διατυπώσετε τον έλεγχο για την στατιστική σημαντικότητα του συντελεστή συσχέτισης και να ερμηνεύσετε το αποτέλεσμα του ελέγχου.

| Covariance Analysis:<br>Date: 04/08/25 Time<br>Sample: 15 249<br>Included observation:<br>Balanced sample (lis | Ordinary<br>: 19:17<br>s: 25<br>twise missing va | alue deletion)                   |                                  |                                  |                                  |                                |                                |                  |
|----------------------------------------------------------------------------------------------------|--------------------------------------------------|----------------------------------|----------------------------------|----------------------------------|----------------------------------|--------------------------------|--------------------------------|------------------|
| Correlation<br>t-Statistic<br>Probability                                                                      |                                                  |                                  |                                  |                                  |                                  |                                |                                |                  |
| CHILDREN_OUT                                                                                                   | 1.000000                                         |                                  | <u></u>                          |                                  | <u>2_3_0itt0</u>                 |                                | <u>10022 Ki</u>                | <u></u>          |
| GINI_INDEX                                                                                                    | 0.200741<br>0.982724<br>0.3360                   | 1.000000<br><br>                 |                                  |                                  |                                  |                                |                                |                  |
| LABOR_FORCE                                                                                                    | 0.702146<br>4.729233<br>0.0001                   | 0.170473<br>0.829705<br>0.4152   | 1.000000<br><br>                 |                                  |                                  |                                |                                |                  |
| LIFE_EXPECTAN                                                                                                  | -0.741707<br>-5.303381<br>0.0000                 | -0.043538<br>-0.209000<br>0.8363 | -0.468380<br>-2.542389<br>0.0182 | 1.000000<br><br>                 |                                  |                                |                                |                  |
| PM2_5_AIR_POLL                                                                                                 | 0.680965<br>4.459539<br>0.0002                   | 0.303235<br>1.526120<br>0.1406   | 0.553440<br>3.186743<br>0.0041   | -0.799036<br>-6.373116<br>0.0000 | 1.000000<br><br>                 |                                |                                |                  |
| RAIL_LINESTO                                                                                                   | -0.134934<br>-0.653093<br>0.5202                 | -0.137701<br>-0.666740<br>0.5116 | 0.357797<br>1.837585<br>0.0791   | 0.247771<br>1.226513<br>0.2324   | -0.339603<br>-1.731590<br>0.0967 | 1.000000<br><br>               |                                |                  |
| REFUGEE_POPU                                                                                                   | 0.486561<br>2.670949<br>0.0136                   | -0.121900<br>-0.589004<br>0.5616 | 0.512248<br>2.860442<br>0.0088   | -0.641531<br>-4.010798<br>0.0005 | 0.505935<br>2.812959<br>0.0099   | 0.101670<br>0.490131<br>0.6287 | 1.000000<br><br>               |                  |
| URBAN_POPULA                                                                                                   | 0.548249<br>3.143922<br>0.0045                   | 0.174926<br>0.852054<br>0.4030   | 0.937402<br>12.90923<br>0.0000   | -0.248621<br>-1.230998<br>0.2308 | 0.302739<br>1.523374<br>0.1413   | 0.600868<br>3.605017<br>0.0015 | 0.396066<br>2.068636<br>0.0500 | 1.000000<br><br> |

Ας παρατηρήσουμε την έκταση των σιδηροδρομικών γραμμών (μεταβλητή του βασικού μας ενδιαφέροντος). Ποιες συσχετίσεις φαίνεται να είναι στατιστικά σημαντικές ; ; ; Φαίνεται να συνδέεται θετικά και στατιστικά σημαντικά με το εργατικό δυναμικό (+0,35 p-value<0,1). Αρνητική και στατιστικά σημαντική φαίνεται η σχέση ανάμεσα στην έκταση των σιδηροδρομικών γραμμών και την ατμοσφαιρική ρύπανση (-0,33 p-value<0,1)

Βλέπετε στον παραπάνω πίνακα άλλες έντονες και στατιστικά σημαντικές γραμμικές συσχετίσεις ; ; ;

προσδόκιμο ζωής και κορίτσια εκτός σχολείου: **ρ = - 0,74 (p-value=0,0000<0,01)** 

πληθυσμός της χώρας στην προσφυγιά και κορίτσια εκτός σχολείου: **ρ = + 0,48 (p-value=0,01<0,05)** 

προσδόκιμο ζωής και ατμοσφαιρική ρύπανση: **ρ = - 0,79 (p-value=0,0000<0,01)** 

έκταση σιδηροδρομικών γραμμών και αστικός πληθυσμός: **ρ = + 0,60 (p-value=0,001<0,01)** 

#### • Πως τρέχω μια Παλινδρόμηση ;

#### Quick → Estimate equation

Στο πεδίο που θα εμφανιστεί εισάγετε το όνομα της **εξαρτημένης** μεταβλητής σας (Ψ). Αφήστε ένα κενό και εισάγετε το γράμμα **c** (από το *constant* για τον σταθερό όρο της παλινδρόμησης). Αφήστε κενό και εισάγετε το όνομα της **ανεξάρτητης** μεταβλητής σας (Χ). Τέλος, πατήστε **OK**.

Ας δοκιμάσουμε με εξαρτημένη τις λογαριθμικές τιμές της έκτασης των σιδηροδρομικών γραμμών και ανεξάρτητη τις λογαριθμικές τιμές του αστικού πληθυσμού.

| Specification Options                                                                                                    |
|----------------------------------------------------------------------------------------------------|
| Equation specification<br>Dependent variable followed by list of regressors including ARMA<br>and PDL terms, OR an explicit equation like $Y=c(1)+c(2)*X$ . |
| log(rail_linestotal_route_km_) c log(urban_population)                                                                                                    |
| Method: LS - Least Squares (NLS and ARMA)                                                                                                    |
| Sample: 1266                                                                                                    |
|                                                                                                    |
| OK Cancel                                                                                                    |

Τα αποτελέσματα του απλού γραμμικού μοντέλου (k=1) δίνονται στο παρακάτω πίνακα:

#### Dependent Variable: LOG(RAIL\_LINES\_\_TOTAL\_ROUTE\_KM\_) Method: Least Squares Date: 04/08/25 Time: 19:32 Sample (adjusted): 11 258 Included observations: 74 after adjustments

| Variable                                                                                                    | Coefficient                                                                       | Std. Error                                                                                                    | t-Statistic           | Prob.                                                                |
|----------------------------------------------------------------------------------------------------|-----------------------------------------------------------------------------------|----------------------------------------------------------------------------------------------------|-----------------------|----------------------------------------------------------------------|
| C<br>LOG(URBAN_POPULATION)                                                                                                    | -2.540551<br>0.665739                                                             | 0.961210<br>0.059392                                                                                                    | -2.643077<br>11.20932 | 0.0101<br>0.0000                                                     |
| R-squared<br>Adjusted R-squared<br>S.E. of regression<br>Sum squared resid<br>Log likelihood<br>F-statistic<br>Prob(F-statistic) | 0.635718<br>0.630658<br>0.826398<br>49.17122<br>-89.87746<br>125.6489<br>0.000000 | Mean dependent var<br>S.D. dependent var<br>Akaike info criterion<br>Schwarz criterion<br>Hannan-Quinn criter.<br>Durbin-Watson stat |                       | 8.180012<br>1.359800<br>2.483175<br>2.545447<br>2.508016<br>1.639665 |

Ερμηνεία: **Μια αύξηση του αστικού πληθυσμού κατά 1% θα οδηγήσει στην αύξηση της έκτασης των σιδηροδρομικών γραμμών κατά περίπου 0,66%**. Ο παράγοντας "αστικός πληθυσμός" είναι **στατιστικά σημαντικός** (έχει πολύ μεγάλη τιμή του t-stat και πάρα πολύ χαμηλή τιμή του p-value<0,01). **Περίπου το 63% (0,63) της συνολικής μεταβλητότητας της εξαρτημένης μεταβλητής εξηγείται από τη μεταβλητότητα των τιμών της ανεξάρτητης μεταβλητής μας**. Η τιμή του F-stat είναι πάρα πολύ μεγάλη και το αντίστοιχο p-value που τη συνοδεύει πάρα πολύ μικρό.

 Δες τα "actual" (πραγματικές τιμές) και "fitted" (εκτιμώμενες τιμές) values, καθώς και τα "residuals" (κατάλοιπα ή σφάλματα):

#### View $\rightarrow$ Actual, fitted, residual $\rightarrow$ Actual, fitted, residual table

Εδώ φαίνονται οι **πραγματικές** τιμές της εξαρτημένης μεταβλητής (Ψ), οι εκτιμώμενες τιμές (δηλ τα Ψ καπελάκι) και τα κατάλοιπα (δηλ οι αποστάσεις των πραγματικών Ψ από τα Ψ εκτιμώμενα).

| E <u>F</u> ile | <u>E</u> dit <u>O</u> bj | ect <u>V</u> iew   | Proc Quick | COptions Window Help           |
|----------------|--------------------------|--------------------|------------|--------------------------------|
| View           | oc Object                | Print Name         | Freeze     | Estimate Forecast Stats Resids |
| obs            | Actual                   | Fitted             | Residual   | Residual Plot                  |
| 11             | 6.71659                  | 7.09526            | -0.37867   | I 🛛 🔤                          |
| 15             | 8.58504                  | 7.70133            | 0.88371    |                                |
| 16             | 7.63964                  | 7.70617            | -0.06653   |                                |
| 18             | 8.18368                  | 8.23117            | -0.04749   | - e -                          |
| 21             | 7.94980                  | 9.21109            | -1.26129   | · · · · ·                      |
| 22             | 8.31801                  | 7.77312            | 0.54489    | ·                              |
| 25             | 6.93440                  | 7.02434            | -0.08995   | · • ·                          |
| 26             | 8.60923                  | 7.96017            | 0.64906    |                                |
| 38             | 8.18144                  | 7.82260            | 0.35884    | I   �                          |
| 41             | 11.1010                  | 10.9776            | 0.12344    | <del>_</del>                   |
| 42             | 6.45990                  | 8.23141            | -1.77151   |                                |
| 43             | 6.88449                  | 8.19919            | -1.31470   |                                |
| 44             | 8.20001                  | 8.86175            | -0.66174   |                                |
| 55             | 9.15578                  | 8.01355            | 1.14223    | '   ' ?                        |
| 56             | 10.4257                  | 9.41458            | 1.01108    |                                |
| 61             | 8.20631                  | 8.78486            | -0.57855   |                                |
| 68             | 8.55545                  | 9.08512            | -0.52967   |                                |
| /1             | 9.65438                  | 9.05249            | 0.60189    |                                |
| 72             | 6.66823                  | 6.59173            | 0.07650    |                                |
| /6             | 8.68592                  | 7.65/24            | 1.02869    |                                |
| /8             | 10.3066                  | 9.27402            | 1.03256    |                                |
| 81             | 0.09/03                  | 0.91394            | -0.21690   |                                |
| 82             | 9.0/33Z                  | 9.27493            | 0.39839    |                                |
| 83             | 7.30028                  | 7.10184            | 0.20444    |                                |
| 90             | 7.04403                  | 8.08049            | -0.23380   |                                |
| 100            | 7.90912                  | 7.23119            | 0.07793    |                                |
| 102            | 0.97000                  | 7.94200            | 1.03300    |                                |
| 107            | 0.40191<br>44 0662       | 9.00031            | 0.40040    |                                |
| 110            | 7 66066                  | 7 24205            | 0.44003    |                                |
| 112            | Q 01206                  | 7.04080<br>Q 220Q1 | -0.21001   |                                |
| 114            | 7 66762                  | 8.69804            | -1 03042   |                                |
| 116            | 6 9/110                  | 7 95749            | -1 01170   |                                |
| 117            | 977340                   | 912111             | 0.60229    |                                |
| 120            | 9 91046                  | 9.82335            | 0.00220    |                                |
| 120            | 9 55987                  | 8 16048            | 1 39939    |                                |
| 123            | 6.03309                  | 7,09477            | -1.06169   |                                |
| 127            | 8,19368                  | 9,12275            | -0.92908   |                                |
| 144            | 7.47704                  | 7,14057            | 0.33647    | I &                            |
| 145            | 5.61677                  | 6.12373            | -0.50696   |                                |
| 146            | 7.54803                  | 6.89182            | 0.65621    |                                |
| 149            | 7.65397                  | 8.61145            | -0.95748   |                                |
| 4.5.4          | 7.05050                  | 0.70000            | 0.00407    |                                |

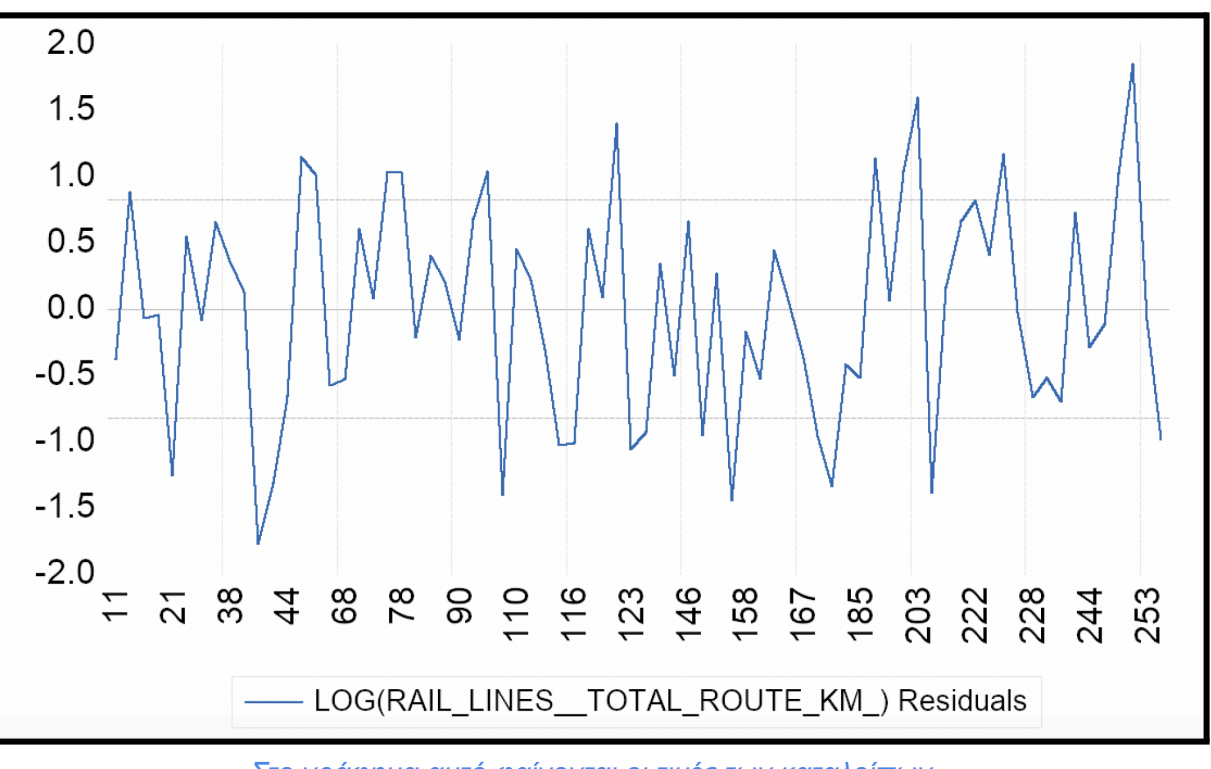

## View $\rightarrow$ Actual, fitted, residual $\rightarrow$ Residual graph

Στο γράφημα αυτό φαίνονται οι τιμές των καταλοίπων

#### Διάστημα Εμπιστοσύνης για τον Άγνωστο Πραγματικό Συντελεστή β:

Αρχικά, πρέπει να βρίσκεστε στον πίνακα με τα αποτελέσματα της παλινδρόμησης (πρέπει ήδη να την έχετε τρέξει όπως δείξαμε παραπάνω)

### View $\rightarrow$ Coefficient diagnostics $\rightarrow$ Confidence intervals $\rightarrow$ ok

| Coefficient Confidence Intervals<br>Date: 04/08/25 Time: 19:48<br>Sample: 1 266<br>Included observations: 74 |                       |                       |                       |                       |                       |                       |                      |  |
|----------------------------------------------------------------------------------------------------|-----------------------|-----------------------|-----------------------|-----------------------|-----------------------|-----------------------|----------------------|--|
| Variable                                                                                                    | Coefficient           | 909<br>Low            | 6 CI<br>High          | 95%<br>Low            | 6 CI<br>High          | 99%<br>Low            | o Cl<br>High         |  |
| C<br>LOG(URBAN_POPUL                                                                                         | -2.540551<br>0.665739 | -4.142208<br>0.566775 | -0.938893<br>0.764702 | -4.456687<br>0.547344 | -0.624414<br>0.784134 | -5.083769<br>0.508598 | 0.002668<br>0.822880 |  |

Εδώ φαίνονται τα διαστήματα εμπιστοσύνης του συντελεστή β της παλινδρόμησης για α=1%, α=5% και α=10%.

#### Δοκιμάστε να περάσετε από το απλό μοντέλο στο πολυμεταβλητό:

| Dependent Variable: LOG(RAIL_LINESTOTAL_ROUTE_KM_)<br>Method: Least Squares<br>Date: 04/08/25 Time: 19:51<br>Sample (adjusted): 11 258<br>Included observations: 49 after adjustments |                                                                                   |                                                                                                    |                                   |                                                                      |  |  |  |
|----------------------------------------------------------------------------------------------------|-----------------------------------------------------------------------------------|----------------------------------------------------------------------------------------------------|-----------------------------------|----------------------------------------------------------------------|--|--|--|
| Variable Coefficient Std. Error t-Statistic Prob.                                                                                                    |                                                                                   |                                                                                                    |                                   |                                                                      |  |  |  |
| C<br>LOG(URBAN_POPULATION)<br>LOG(GINI_INDEX)                                                                                                    | 4.224932<br>0.679244<br>-1.955313                                                 | 2.939727<br>0.072500<br>0.853282                                                                                                    | 1.437185<br>9.368902<br>-2.291519 | 0.1574<br>0.0000<br>0.0266                                           |  |  |  |
| R-squared<br>Adjusted R-squared<br>S.E. of regression<br>Sum squared resid<br>Log likelihood<br>F-statistic<br>Prob(F-statistic)                                                      | 0.656206<br>0.641258<br>0.790064<br>28.71325<br>-56.43368<br>43.90050<br>0.000000 | Mean dependent var<br>S.D. dependent var<br>Akaike info criterion<br>Schwarz criterion<br>Hannan-Quinn criter.<br>Durbin-Watson stat |                                   | 8.374907<br>1.319081<br>2.425865<br>2.541690<br>2.469809<br>1.834724 |  |  |  |

Εδώ προσθέτουμε μια ακόμη ανεξάρτητη μεταβλητή και πιο συγκεκριμένα τις λογαριθμικές τιμές του δείκτη των οικονομικών ανισοτήτων του Gini. Ο παράγοντας που προσθέτουμε είναι στατιστικά σημαντικός στο α=5% (αλλά όχι στο α=1%). Η ερμηνευτική ικανότητα του μοντέλου μας βελτιώθηκε. Ο διορθωμένος συντελεστής προσδιορισμού πήγε από το 63% στο 64%. Μια αύξηση στην τιμή του δείκτη των οικονομικών ανισοτήτων κατά 1% θα οδηγήσει στη μείωση της έκτασης των σιδηροδρομικών γραμμών κατά περίπου 1,95% (*η οικονομική ανισότητα φαίνεται να* 

Τι θα συμβεί αν προσθέσουμε ακόμη μια ανεξάρτητη μεταβλητή ;

Dependent Variable: LOG(RAIL\_LINES\_\_TOTAL\_ROUTE\_KM\_) Method: Least Squares Date: 04/08/25 Time: 19:57 Sample (adjusted): 11 258 Included observations: 49 after adjustments

| Variable                                                                                                    | Coefficient                                                                       | Std. Error                                                                                                    | t-Statistic                                    | Prob.                                                                |
|----------------------------------------------------------------------------------------------------|-----------------------------------------------------------------------------------|----------------------------------------------------------------------------------------------------|------------------------------------------------|----------------------------------------------------------------------|
| C<br>LOG(URBAN_POPULATION)<br>LOG(GINI_INDEX)<br>LOG(PM2_5_AIR_POLLUTIONMEAN_A                                                   | 4.814663<br>0.719023<br>-1.717268<br>-0.692491                                    | 2.689311<br>0.067327<br>0.782309<br>0.216561                                                                                         | 1.790296<br>10.67953<br>-2.195126<br>-3.197678 | 0.0801<br>0.0000<br>0.0334<br>0.0025                                 |
| R-squared<br>Adjusted R-squared<br>S.E. of regression<br>Sum squared resid<br>Log likelihood<br>F-statistic<br>Prob(F-statistic) | 0.719861<br>0.701185<br>0.721062<br>23.39688<br>-51.41716<br>38.54478<br>0.000000 | Mean dependent var<br>S.D. dependent var<br>Akaike info criterion<br>Schwarz criterion<br>Hannan-Quinn criter.<br>Durbin-Watson stat |                                                | 8.374907<br>1.319081<br>2.261925<br>2.416359<br>2.320517<br>2.380873 |

Και οι 3 ανεξάρτητες μεταβλητές είναι στατιστικά σημαντικές. Με την προσθήκη της νέας μεταβλητής (βλ. "*ατμοσφαιρική ρύπανση*") η ερμηνευτική ικανότητα του μοντέλου ανέβηκε (*από το 63% φτάσαμε τώρα στο 70%*). Μια αύξηση της ατμοσφαιρικής ρύπανσης κατά 1% θα οδηγήσει στη μείωση της έκτασης των σιδηροδρομικών γραμμών κατά περίπου 0,69% (*όπως η "οικονομική ανισότητα" έτσι και η "ατμοσφαιρική ρύπανση" φαίνεται να "μπλοκάρει" τον εκσυγχρονισμό*).

Όταν προσθέτω τον παράγοντα "πληθυσμός της χώρας που βρίσκεται στην προσφυγιά" →

#### Dependent Variable: LOG(RAIL\_LINES\_\_TOTAL\_ROUTE\_KM\_) Method: Least Squares Date: 04/08/25 Time: 20:04 Sample (adjusted): 11 258 Included observations: 48 after adjustments

| Variable                                                                                                    | Coefficient                                                                       | Std. Error                                                                                                    | t-Statistic                        | Prob.                                                                |
|----------------------------------------------------------------------------------------------------|-----------------------------------------------------------------------------------|----------------------------------------------------------------------------------------------------|------------------------------------|----------------------------------------------------------------------|
|                                                                                                    | 6.028217<br>0.690555                                                              | 2.842018<br>0.069547                                                                                                    | 2.121104                           | 0.0397                                                               |
| LOG(GINI_INDEX)<br>LOG(PM2_5_AIR_POLLUTIONMEAN_A<br>LOG(REFUGEE_POPULATION_BY_COU                                                | -1.864342<br>-0.864983<br>0.043798                                                | 0.797472<br>0.284448<br>0.052839                                                                                                    | -2.337816<br>-3.040919<br>0.828897 | 0.0241<br>0.0040<br>0.4117                                           |
| R-squared<br>Adjusted R-squared<br>S.E. of regression<br>Sum squared resid<br>Log likelihood<br>F-statistic<br>Prob(F-statistic) | 0.707969<br>0.680803<br>0.717266<br>22.12220<br>-49.51819<br>26.06116<br>0.000000 | Mean dependent var<br>S.D. dependent var<br>Akaike info criterion<br>Schwarz criterion<br>Hannan-Quinn criter.<br>Durbin-Watson stat |                                    | 8.432368<br>1.269553<br>2.271591<br>2.466508<br>2.345251<br>2.082072 |

Ο νέος παράγοντας δεν βρέθηκε πως είναι στατιστικά σημαντικός.